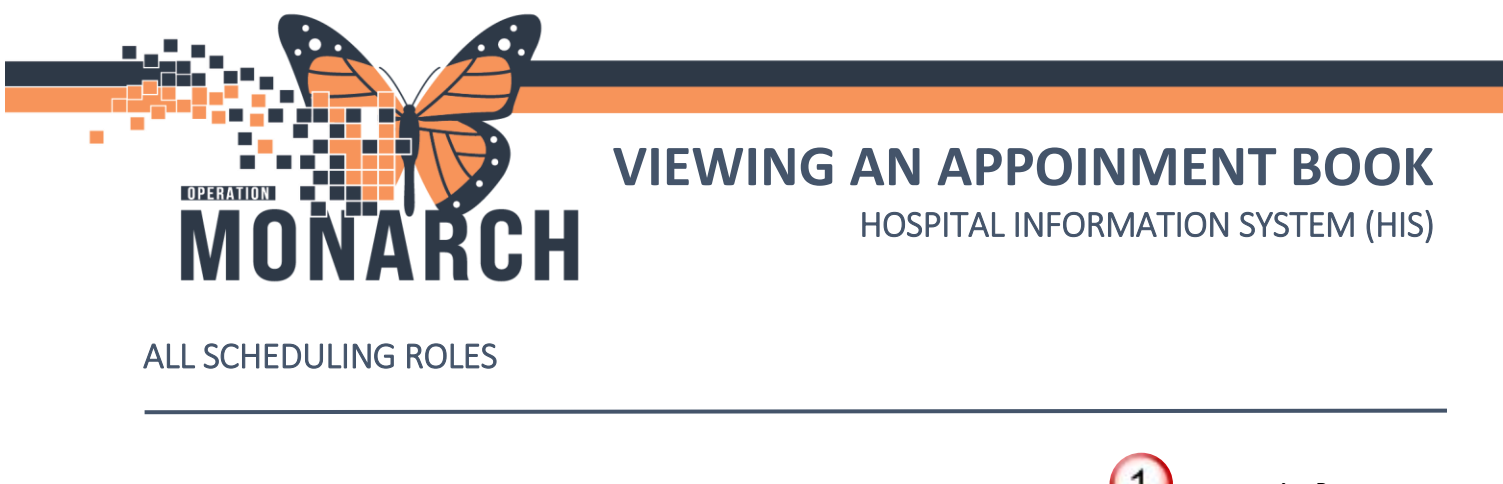

Viewing appointments in the Scheduling Appointment Book Steps:

- 1. Open the Scheduling Appointment Book 🛗 Icon from the AppBar.
- Click the "Books" tab. Double-click on the appointment book to open, or highlight the book and click "Open."

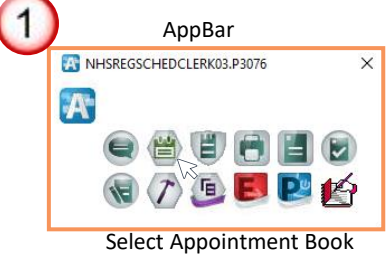

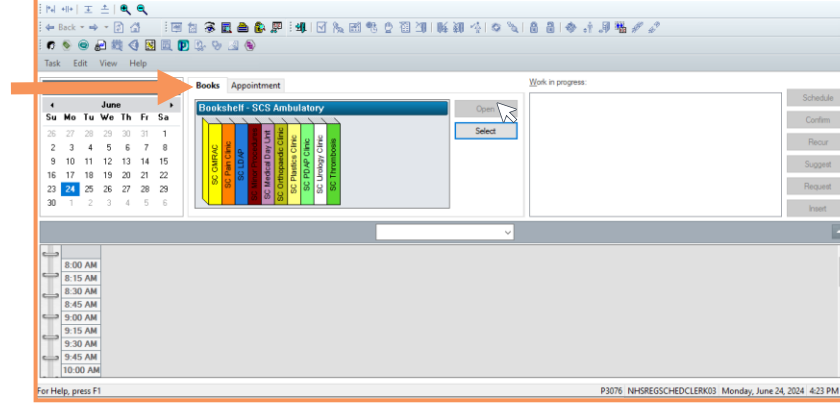

The appointment book will open.

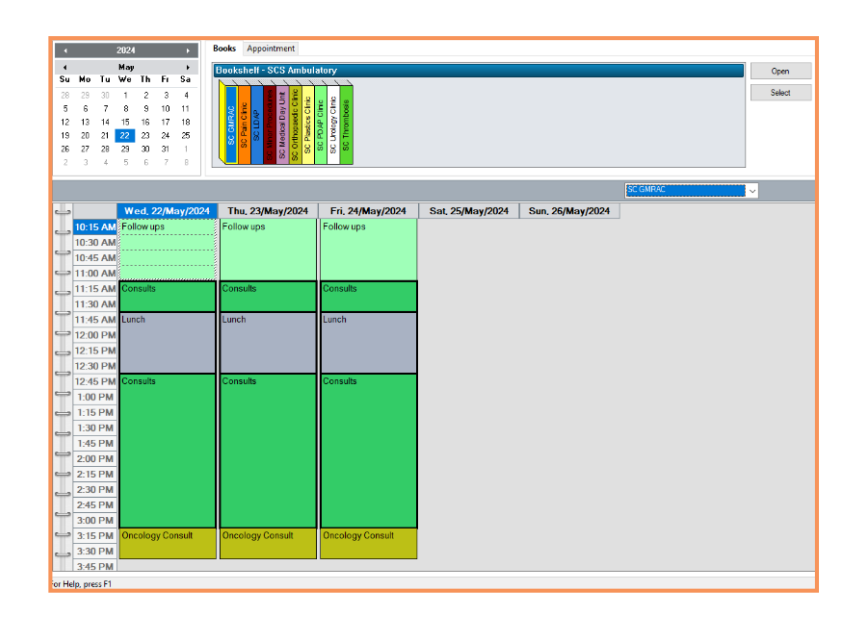

niagarahealth

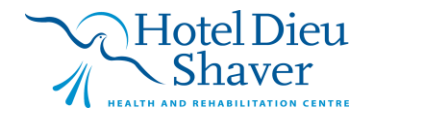

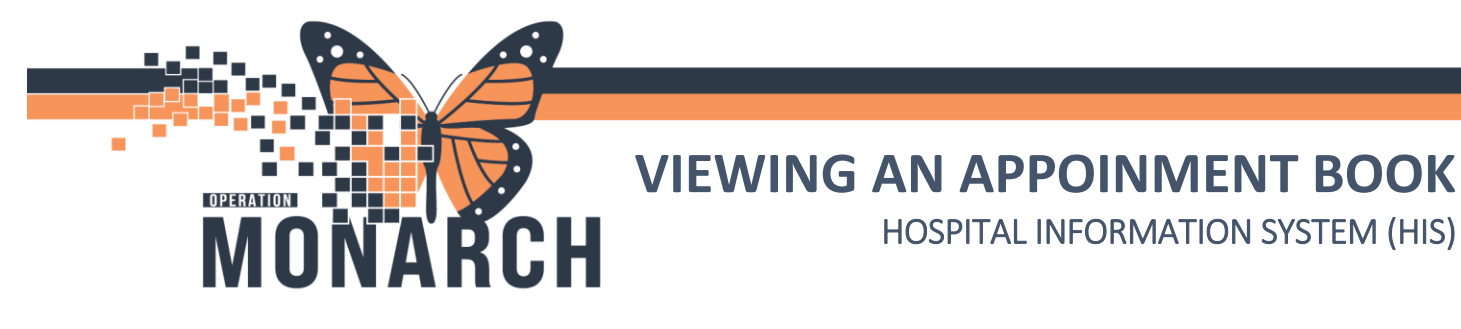

Note: If the appointment book you are looking for is not on the shelf, click the "**Select**" button. This will open the full book list available to you. Click "**OK**."

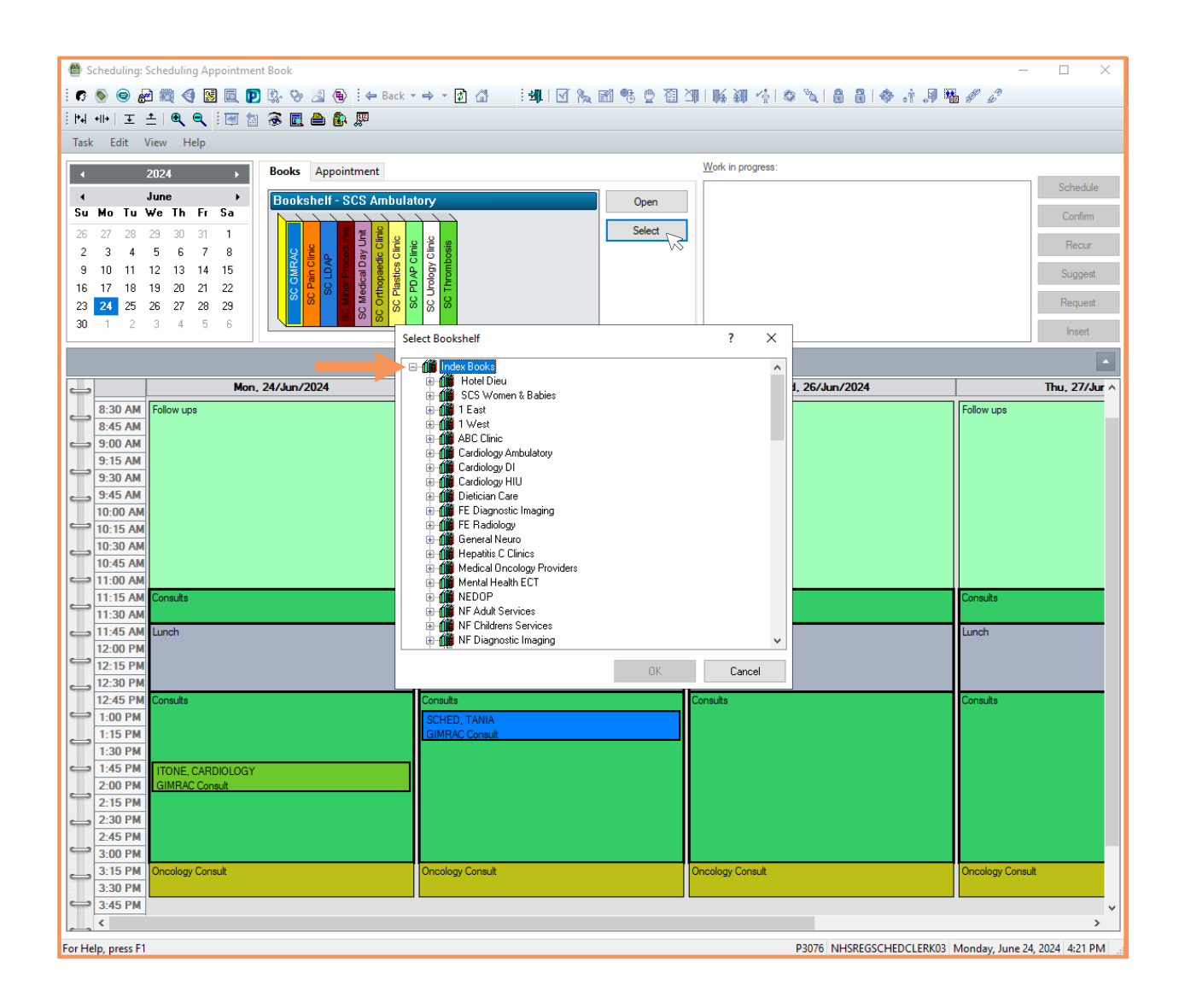

niagarahealth

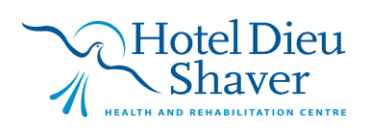

## **VIEWING AN APPOINMENT BOOK**

HOSPITAL INFORMATION SYSTEM (HIS)

Viewing Patient Appointments through the Appointment Inquiry (EyeInTheSky) Icon

 On the Scheduling appointment toolbar, select the "Appointment Inquiry"

lcon. 🗟

OPERATION

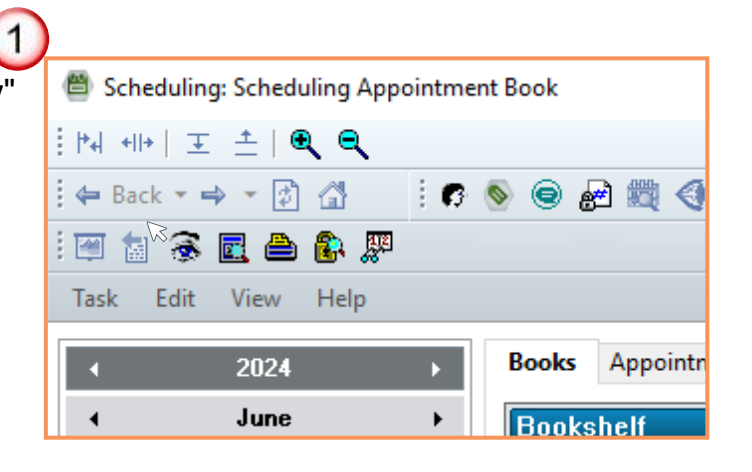

The Appointment Inquiry window opens.

Note: Appointments can be inquired by **person**, **Resource**, **Location or Request List**.

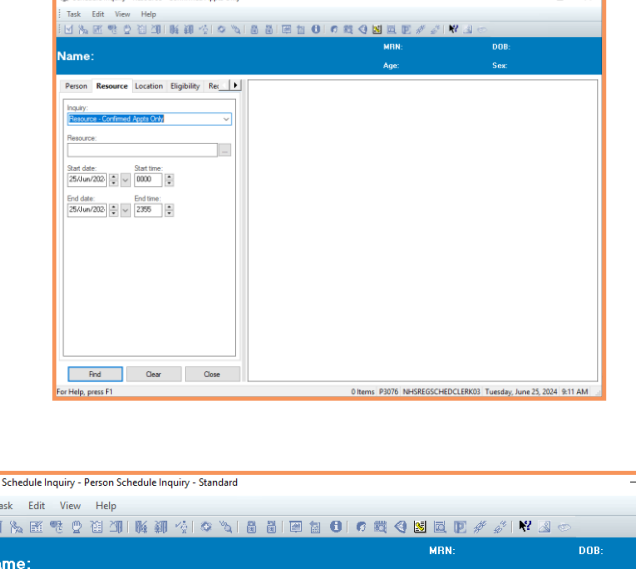

 Select the "Person" tab in the window and choose the inquiry type from the drop-down.

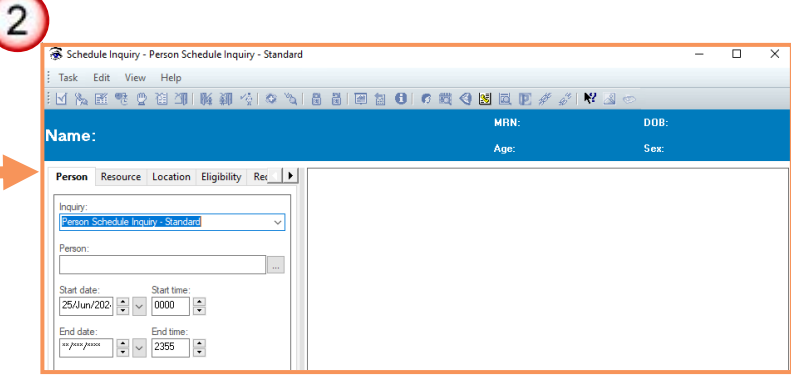

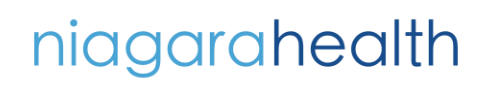

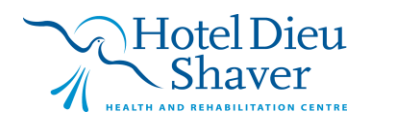

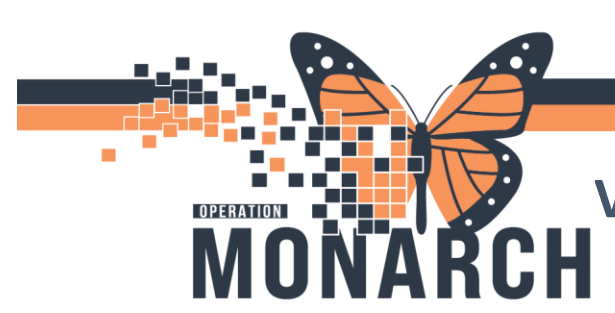

## **VIEWING AN APPOINMENT BOOK**

HOSPITAL INFORMATION SYSTEM (HIS)

3. Click the **ellipsis (...)** next to the **"Person"** field to search for the patient by name.

| Schedule Inquiry - Person Schedule Inquiry - Standard   Task   Edit   View   Help     Mame:     Person   Resource   Location   Eligibility   Rec   Person   Schedule Inquiry - Standard   Person:                                                                                                    |    |                               |            |               |            |            |            |
|----------------------------------------------------------------------------------------------------|----|-------------------------------|------------|---------------|------------|------------|------------|
| I Task Edit View Help<br>I M M III M IIII M III M III M IIII M IIII M IIII M IIII M IIII M IIII M IIII M IIII M IIII M IIII M IIII M IIII M IIII M IIIIII                                                                                                    | 1  | 🕺 Sche                        | dule Inqu  | iry - Perso   | n Schedule | e Inquiry  | - Standard |
| Image: Image: | ÷. | Task                          | Edit V     | 'iew He       | р          |            |            |
| Name: Person Resource Location Eligibility Rec Inquiry: Person Schedule Inquiry - Standard Person:                                                                                                    | ÷  | M 🇞                           | <b>B</b> 🕫 | ₫ 🗄           | 20   K     | <b>a</b> 4 | S VA       |
| Person     Resource     Location     Eligibility     Rec       Inquiry:     Person     Person     Person:                                                                                                    | N  | lame                          | 1          |               |            |            |            |
| Inquiry:<br>Person Schedule Inquiry - Standard V<br>Person:                                                                                                    | Γ  | Person                        | Resour     | rce Locat     | tion Eligi | bility F   | Rec 🕨 🕨    |
|                                                                                                    |    | Inquiry:<br>Person<br>Person: | Schedule   | Inquiry - Sta | andard     |            | ~          |

Click Ellipse

4

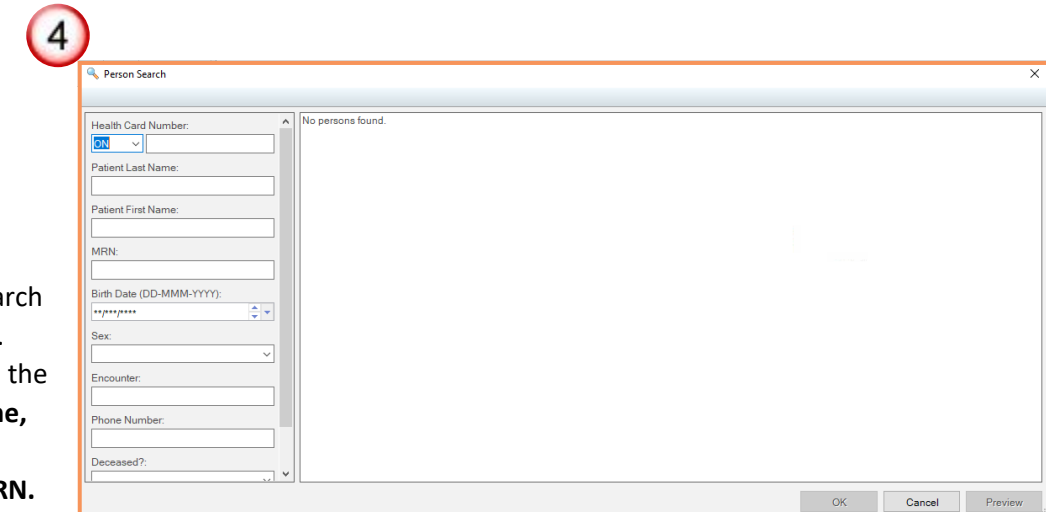

 The Person Search window opens.
 You can search the patient by name,
 Health card number, or MRN.

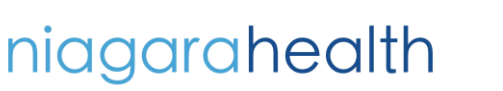

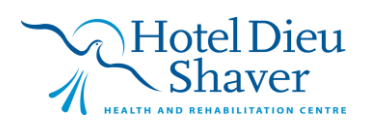

| VIEWING AN APPOINMENT BOOK<br>HOSPITAL INFORMATION SYSTEM (HIS)                                                                                                 |
|----------------------------------------------------------------------------------------------------|
| 5. Type in the patient's last name or first name in the respective field and click "Search."                                                                    |
| Search Reset                                                                                                    |
|                                                                                                    |
| 6. Note: Type the full "last name" or "first name" as the system will not recognize partial names in the field. Double-click the correct patient or click "OK." |
| Click OK                                                                                                    |
| 7. The demographics and patient information are now shown in the Appointment Inquiry window. Select the desired "start" and "end date" range and click "Find."  |
| niagarahealth Shaver<br>Hotel Dieu<br>Health and Rehabilitation centre                                                                                          |

## VIEWING AN APPOINMENT BOOK

HOSPITAL INFORMATION SYSTEM (HIS)

8. All appointments within the specified date range are displayed in the inquiry pane. Select the appropriate appointment for inquiry and double-click on it.

D

СH

OPERATION

| Schedule Inquiry - Person Schedule Inquiry - Standar | ł                      |          |             |                     | -           | - 🗆      | × |                     |
|------------------------------------------------------|------------------------|----------|-------------|---------------------|-------------|----------|---|---------------------|
| Task Edit View Help                                  |                        |          |             |                     |             |          |   |                     |
| スが 服 峰 5 5 5 31 16 30 小 1 0 グ                        | 8 8 3 8 9              | 0 23 6   | ) 💹 🖾 😰     | # 5 🕅 🗷 🛛           |             |          |   |                     |
|                                                      |                        |          | MBN: 1      | 1001746             | DOB: 01/Ja  | n/2000   |   |                     |
| ame: TEST PATIENT, CUPCAK                            | E PINK                 |          | Age: 2      | Years               | Sex: Female |          |   |                     |
| Person Resource Location Eligibility Rec             | BEG DATE               | DURATION | STATE       | APPT TYPE           | REQ DOCTOR  | RESOURCE | - |                     |
|                                                      | 03/Jun/2024 - 8:30 AM  | 20       | Checked In  | GIMRAC Follow Up 20 |             | SC GMRAC |   | Double              |
| nquiry:                                              | 03/Jun/2024 - 11:10 AM | 30       | Rescheduled | GIMRAC Consult      |             | SC GMRAC |   | 200.0.0             |
| Person Schedule Inquiry - Standard 🗸 🗸               | 04/Jun/2024 - 9:00 AM  | 20       | Rescheduled | GIMRAC Follow Up 20 |             | SC GMRAC |   | بربا عامناه         |
|                                                      | 04/Jun/2024 - 11:10 AM | 25       | Rescheduled | GIMRAC Consult      |             | SC GMRAC |   | CIICK JUI           |
| erson:                                               | 04/Jun/2024 - 11:10 AM | 25       | Rescheduled | GIMRAC Consult      |             | SC GMRAC |   |                     |
| TEST PATIENT, CUPCAKE PINK                           | 05/Jun/2024 - 1:10 PM  | 30       | Confirmed   | GIMRAC Consult      |             | SC GMRAC |   | 25 <sup>th</sup> at |
|                                                      | 06/Jun/2024 - 9:00 AM  | 20       | Confirmed   | GIMRAC Follow Up 20 |             | SC GMRAC |   | 25 ut               |
| tart date: Start time:                               | 07/Jun/2024 - 1:00 PM  | 30       | Rescheduled | GIMRAC Consult      |             | SC GMRAC |   | 0.50                |
| 01/Jun/202 🐥 🧹 0000 🐥                                | 07/Jun/2024 - 1:00 PM  | 30       | Checked In  | GIMRAC Consult      |             | SC GMRAC |   | 9:50 an             |
|                                                      | 25/Jun/2024 - 9:50 AM  | 20       | Confirmed   | GIMRAC Follow Up 20 |             | SC GMRAC |   | <u> </u>            |
| End time:                                            |                        |          |             |                     |             |          |   |                     |
| **/***/**** ÷ v 2355 ÷                               |                        |          |             |                     |             |          |   |                     |
|                                                      |                        |          |             |                     |             |          |   |                     |

9. The appointment view window will open. Select each tab to view additional details needed. When

|                              |                       |                 |          |            |                   |            |              |         |              |          |                  |               |          |                |                |                     | ?           |
|------------------------------|-----------------------|-----------------|----------|------------|-------------------|------------|--------------|---------|--------------|----------|------------------|---------------|----------|----------------|----------------|---------------------|-------------|
| General Event Details R      | esources Ins          | structions Gu   | idelines | Schedulin  | g Comments        | Orders M   | ove Criteria | Reports | Protocol Com | onents F | Recurring Series | Booking Notes | Warnings | Action Details | Action History | Request Information | Request Det |
| Appointment Information      |                       |                 |          |            |                   |            |              |         |              |          |                  |               |          |                |                |                     |             |
| Appointment type: GIMRAG     | Follow Up 20          |                 |          |            |                   |            |              |         |              |          |                  |               |          |                |                |                     |             |
| Location: SC GMF             | , Follow Up 20<br>IAC |                 |          |            |                   |            |              |         |              |          |                  |               |          |                |                |                     |             |
| Person Name                  | Eno Turne             | Enc Status S    | av H     | Jome Phone | Pusipers Phone    | DOR        | CCN          |         |              |          |                  |               |          |                |                |                     |             |
| TEST PATIENT, CUPCAKE P      | NK PreReg             | Preadmit Fi     | emale    | Ione Thone | Dual leas 1 horie | 01/Jan/200 | 0            |         |              |          |                  |               |          |                |                |                     |             |
|                              | _                     |                 |          |            |                   |            |              |         |              |          |                  |               |          |                |                |                     |             |
| Current State Information    | Confirmer             | d               |          |            |                   |            |              |         |              |          |                  |               |          |                |                |                     |             |
| By:                          | NHS Tes               | st03, Reg/Sched | Clerk 24 | 4/Jun/2024 | 11:24 AM          |            |              |         |              |          |                  |               |          |                |                |                     |             |
| Medical record requested:    | No                    |                 |          |            |                   |            |              |         |              |          |                  |               |          |                |                |                     |             |
| Status of medical record req | lest:                 |                 |          |            |                   |            |              |         |              |          |                  |               |          |                |                |                     |             |
|                              |                       |                 |          |            |                   |            |              |         |              |          |                  |               |          |                |                |                     |             |
|                              |                       |                 |          |            |                   |            |              |         |              |          |                  |               |          |                |                |                     |             |
|                              |                       |                 |          |            |                   |            |              |         |              |          |                  |               |          |                |                |                     |             |
|                              |                       |                 |          |            |                   |            |              |         |              |          |                  |               |          |                |                |                     |             |
|                              |                       |                 |          |            |                   |            |              |         |              |          |                  |               |          |                |                |                     |             |
|                              |                       |                 |          |            |                   |            |              |         |              |          |                  |               |          |                |                |                     |             |
|                              |                       |                 |          |            |                   |            |              |         |              |          |                  |               |          |                |                |                     |             |
|                              |                       |                 |          |            |                   |            |              |         |              |          |                  |               |          |                |                |                     |             |
|                              |                       |                 |          |            |                   |            |              |         |              |          |                  |               |          |                |                |                     |             |
|                              |                       |                 |          |            |                   |            |              |         |              |          |                  |               |          |                |                |                     |             |
|                              |                       |                 |          |            |                   |            |              |         |              |          |                  |               |          |                |                |                     |             |
|                              |                       |                 |          |            |                   |            |              |         |              |          |                  |               |          |                |                |                     |             |
|                              |                       |                 |          |            |                   |            |              |         |              |          |                  |               |          |                |                |                     |             |
|                              |                       |                 |          |            |                   |            |              |         |              |          |                  |               |          |                |                |                     |             |
|                              |                       |                 |          |            |                   |            |              |         |              |          |                  |               |          |                |                |                     |             |
|                              |                       |                 |          |            |                   |            |              |         |              |          |                  |               |          |                |                |                     |             |

Click Close

6

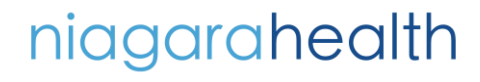

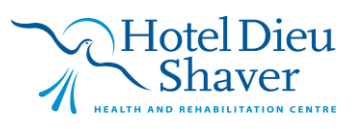